## PANDUAN MELENGKAPI DATA KOMUNITAS

## **BAGI KETUA KOMUNITAS**

- 1. Buka laman sim.gurupembelajar.id
- 2. Login dengan menggunakan akun yang sudah diperoleh
- 3. Setelah login, silahkan periksa data komunitas pada kotak paling atas
- 4. Jika masih ada data yang belum terisi, maka data tersebut dapat dilengkapi dengan menekan Tombol Pensil

| 💏 🚍 Beranda |                                                |                                          |                                     | 🍘 YUNA SUSILAWATI |
|-------------|------------------------------------------------|------------------------------------------|-------------------------------------|-------------------|
|             | Profil Komunitas                               |                                          | 1                                   |                   |
|             | Komunitas MGMP SMP - Ilmu Pengetahuan So       | osial (IPS) - MGMP IPS SMP KAB. SIDOARJO |                                     |                   |
|             | Lokasi Komunitas                               | Rekening Bank                            | SK Pendirian                        |                   |
|             | Alamat : -<br>Kota/Kab : Kab. Sidoarjo         | No. Helk : -<br>Atas nama : -            | Tgl. SK : Tage 10                   |                   |
|             | Provinsi : Jawa Timur                          | NPWP : -<br>Nama Bank : -                | Ketua Komunitas                     |                   |
|             |                                                | Cabank Bank : -                          | VUNA SUSILAWATI<br>No. Peseria UKG: |                   |
| Data belum  | L                                              |                                          |                                     |                   |
| ongkon      |                                                |                                          |                                     |                   |
| епдкар      |                                                |                                          | Q                                   |                   |
|             | Anggota Komunitasku                            | Peserta                                  | Data GTK                            |                   |
|             | Daftar Anggota Komunitas (kelompok kerja) Anda | Pengelolaan Calon Peserta Kelas          | Pencarian informasi mengenai GTK    |                   |
|             |                                                |                                          |                                     |                   |
|             |                                                |                                          |                                     |                   |

5. Setelah klik Tombol Pensil, maka akan tampil seperti di bawah ini

| 🗧 Edit Profil Kor | munitas                                                                                                    |                                                                                          |             |                |
|-------------------|----------------------------------------------------------------------------------------------------|------------------------------------------------------------------------------------------|-------------|----------------|
|                   | Edit Profil Komunitas Anda<br>Untuk mengubah informasi Nama, SK & Alama<br>Nama Komusitas Anda<br>MGMP SMP - Ilmu Pengetahuan Sosial (IPS) | t Komunitas, harap hubungi Dinas Pendidikan naungan komu<br>- MGMP IPS SMP KAB. SIDOARJO | initas Anda |                |
| í                 | Nomor Rekening Bank                                                                                                    | Nama Pemilik Rekening 22 nama pemilik no. rei 22 ng                                      | NPWP 3      |                |
| ļ                 | - Pilih Bank - 4                                                                                                    | Cabang Bank Cabang Bank                                                                  |             |                |
|                   |                                                                                                    |                                                                                          |             | BATAL SIMPAN 🖬 |

- 6. Silahkan masukkan Nomor Rekening Bank, Nama Pemilik Rekening, NPWP yang digunakan oleh Komunitas anda
- 7. Lalu pilih Nama Bank dan Cabang Bank

| Edit Profil Komunitas Anda<br>Untuk mengubah informasi Nama, SK & Alamat Komunitas,<br>Nama Komunitas Anda<br>MGMP SMP - Ilmu Pengetahuan Sosial (IPS) - MGMP IPS | harap hubungi Dinas Pendidikan naungan ko<br>SMP KAB. SIDOARJO | munitas Anda |       |        |  |
|----------------------------------------------------------------------------------------------------|----------------------------------------------------------------|--------------|-------|--------|--|
| Nomor Rekening Bank                                                                                                    | Nama Pemilik Rekening                                          | NPWP         |       |        |  |
| Nama Bank<br>Pilih Bank                                                                                                    | Cabang Bank<br>Cabang Bank                                     |              |       |        |  |
| ANGLOMAS IN TERNATIONAL BANK                                                                                                    |                                                                |              | BATAL | SIMPAN |  |
| BANGKOK BANK PUBLIC CO. LTD<br>BANK AGRIS                                                                                                    |                                                                |              |       |        |  |
| BANK AGRONIAGA<br>BANK ANDARA                                                                                                    |                                                                |              |       |        |  |
| BANK ANTARDAERAH<br>BANK ARTHA GRAHA INTERNASIONAL                                                                                                    |                                                                |              |       |        |  |

8. Setelah diisi semua, lalu tekan Tombol Simpan

| ← Edit Profil Kom | nunitas                                                                                                    |                                                                           |                   |                |
|-------------------|----------------------------------------------------------------------------------------------------|---------------------------------------------------------------------------|-------------------|----------------|
|                   | Edit Profil Komunitas Anda<br>Untuk mengubah informasi Nama, SK & Alamat Komunitas, I<br>Nama Komunitas Anda<br>MGMP SMP - Ilmu Pengetahuan Sosial (IPS) - MGMP IPS S | narap hubungi Dinas Pendidikan naungan komunitas Anda<br>MP KAB. SIDOARJO |                   |                |
|                   | Nomor Rekening Bank<br>1 <del>10 - 100 - 100</del><br>Nama Bank<br>BANK RAKYAT INDONESIA                                                                              | Nama Pemilik Rekening<br>Yanwa so Such MaTi<br>Cabang Bank<br>SIDOARJO    | NPWP<br>107551001 |                |
|                   |                                                                                                    |                                                                           |                   | BATAL SIMPAN 🖬 |

9. Jika berhasil maka data yang telah anda isi akan tampil

| Profil Komunitas                |                                                  | Update Data H                                    | Komunitas B |
|---------------------------------|--------------------------------------------------|--------------------------------------------------|-------------|
| Komunitas MGMP SMP - Ilmu Penge | tahuan Sosial (IPS) - MGMP IPS SMP KAB. SIDOARJO |                                                  | <u> </u>    |
| Lokasi Komunitas                | Rekening Bank                                    | SK Pendirian                                     | _           |
| Alamat : -                      | No. Rek : 120-10070                              | No. SK : 12345                                   |             |
| Kota/Kab : Kab. Sidoarjo        | Atas nama : Torra dobie Arra                     | TgL SK : 1 April 2017                            |             |
|                                 | Nama Bank : BANK RAKYAT INDONESIA                | Ketua Komunitas                                  |             |
|                                 | Cabbrie Dark . Dib OARtoo                        | YUNA SUSILAWATI                                  |             |
|                                 |                                                  | VUNA SUSILAWATI<br>No. Peserta UKI: 201511895451 |             |
| Anggota Komunitasku             | Peserta                                          | VUNA SUSILAWATI<br>No. Peserta UKI: 2015T1895451 | 2           |